## WEB 請求書のパスワード忘れた場合

1. https://invoice.mot-net.com ヘアクセスしてください。

WEB 請求のログイン画面の『パスワードを忘れた場合』をクリックしてください。

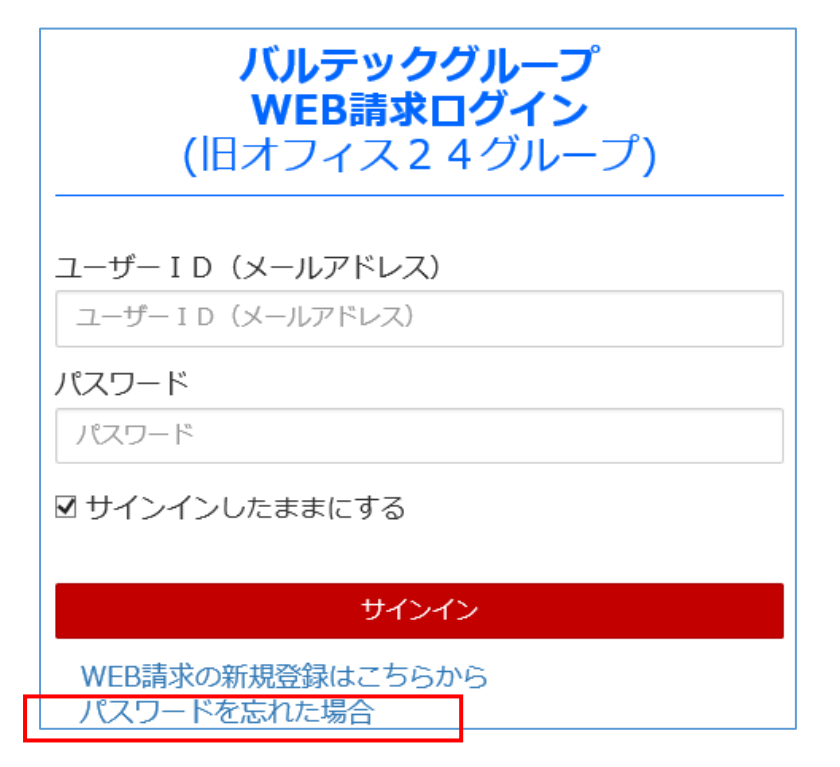

2. 関連するメールアドレス(ユーザーID)を入力してください。

| パスワードアシスタント                               |
|-------------------------------------------|
| 登録したアカウントに関連付けられているEメールアドレス<br>を入力してください。 |
| <b>Eメールアドレス 必須</b><br>Eメールアドレス            |
| 次に進む                                      |
|                                           |

3. 先ほど入力したメールアドレス(ユーザーID)宛に『コード』を送信しました。コード入力後、新しいパス ワードを入力してください。

最後に『変更内容を保存』ボタンをクリックして変更完了になります。

※届いていない方は、一番下の『コード再送』ボタンをクリックしてください。

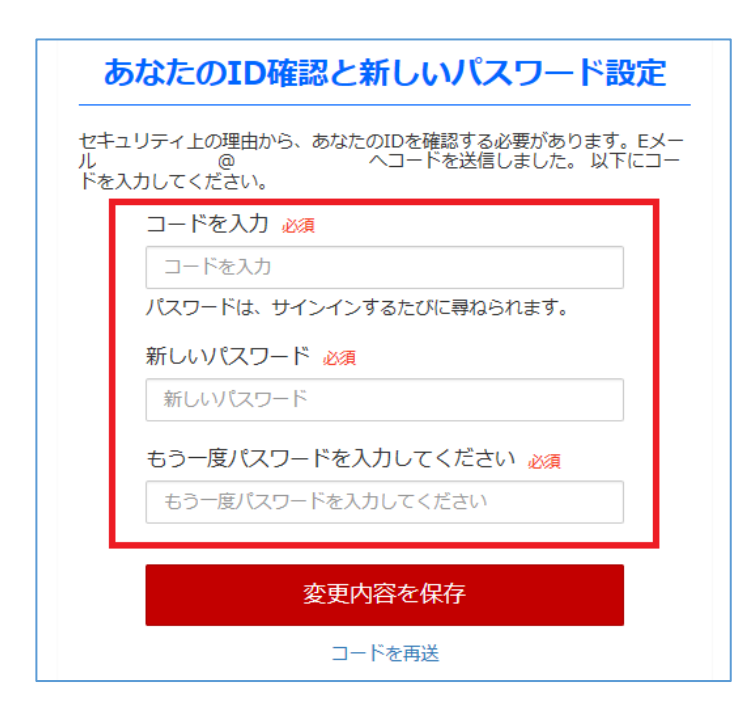